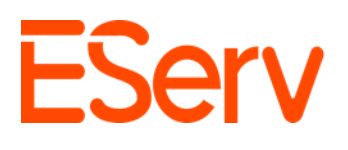

Instrucciones: Configuración de empleados en EServ

*Propósito*: Esta guía proporciona una descripción general sobre cómo acceder y gestionar las diferentes configuraciones de empleados en EServ.

# Navegando al Menú de Configuración

- 1. Abra EServ:
  - Navegue desde la página principal de EServ (Fig. 1-1).

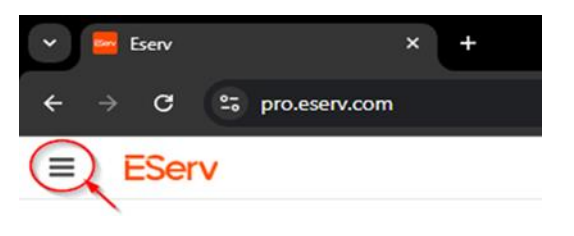

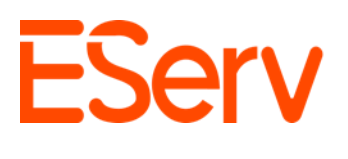

## 2. Acceda al Menú de Configuración:

• Haga clic en el ícono de tres líneas en la esquina superior izquierda, desplácese hacia abajo hasta la sección Administrar y seleccione Configuración (Fig. 1-2).

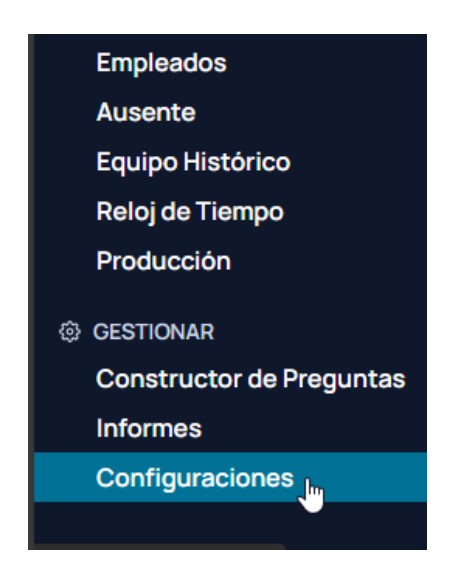

Esto abre la lista de opciones, donde puede personalizar diversas configuraciones de empleados.

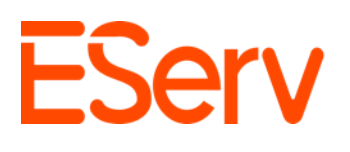

## Creación y edición de empleados en la pestaña Empleados

- 1. Navegue a la pestaña Empleados:
  - La sección de empleados se puede acceder de dos maneras.
  - Primero, en el centro de la página, debajo de **Empleados y Control de Acceso**, haga clic en la pestaña **Empleados** (Fig. 1-4).

| Panel de Control<br>Bienvenido al panel de control. Utilice la barra lateral para navegar por las c | diferentes secciones.    |                                     |
|----------------------------------------------------------------------------------------------------|--------------------------|-------------------------------------|
| Settings & Configuration                                                                            |                          |                                     |
| Configuración de la Empresa                                                                         | Colores de Estado        | Solicitudes                         |
| Etiquetas                                                                                           | Registro de Actividad    | Recordatorios de Correo Electrónico |
| 🗊 Finance & Billing                                                                                 |                          |                                     |
| Quickbooks                                                                                          | Impuestos                | Pagos de Stripe                     |
| Suscripción                                                                                         |                          |                                     |
| Scheduling & Operations                                                                             |                          |                                     |
| Tablero de Tiempo                                                                                   | Tipos de Cita            | Divisiones                          |
| Central de Producción                                                                               | Importar                 |                                     |
| 🛎 Employees & Access Control                                                                        |                          |                                     |
| Empleados                                                                                           | Campos Personalizados    | Documentos Personalizados           |
| Notificaciones                                                                                      | Permisos                 |                                     |
| 📋 Sales & Quotes                                                                                    |                          |                                     |
| Planes de Servicio                                                                                  | Plantillas de Cotización | Garantias                           |
|                                                                                                    |                          |                                     |

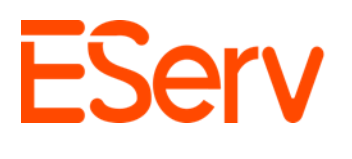

 Alternativamente, se puede acceder haciendo clic en la flecha desplegable en la sección Empleados y Control de Acceso en el lado izquierdo, y luego haciendo clic en Empleados (Fig. 1-5).

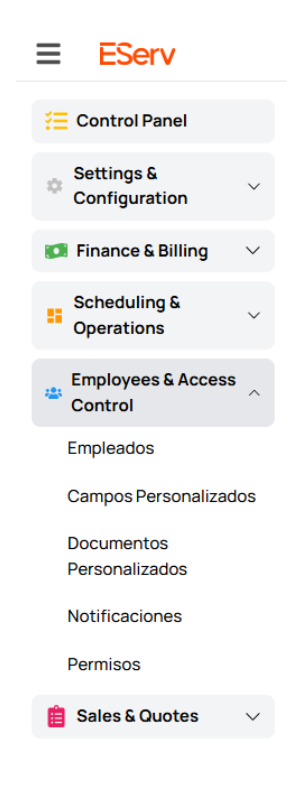

• Desde allí, se le mostrará la lista actual de empleados de EServ (Fig. 1-6).

| Empleados                   |                     |                          |                       |              | + Agregar Nuevo Usuario                                                |
|-----------------------------|---------------------|--------------------------|-----------------------|--------------|------------------------------------------------------------------------|
| Mostrar Empleados Inactivos |                     |                          |                       |              |                                                                        |
| Nombre                      | División            | Titulo Del Trabajo       | Nombre De Usuario     | TIMEServ Pin | Estado                                                                 |
| Aquedzox Rodriguez          | Commercial Install  | Clock & Manifold         | Aquedzox.Rodriguez    | AR302        | Sin Estado                                                             |
| Bob Stortz                  |                     | Mechanic                 | Robert.Stortz         | BS212        | Sin Estado                                                             |
| Bodi Krmpotic               | Residential Service | Sr Service Technician    | Bodi.Krmpotic         | BK234        | In-Progress-14531 Fir Cir Plattsmouth NE(Request: 28556) (14614h, 47m) |
| Brian Hernandez-Lemus       | Residential Service | Apprentice Service Tech  | Brian.Hernandez-Lemus | BH906        | Sin Estado                                                             |
| Brittani Shadewald-Kirkner  | Residential Install | Resi Install Coordinator | Brittani.Kirkner      | BS191        | Dentro-De-Horario-Inactivo (11234h, 54m)                               |
| Bryan Gallegos-Ramos        | Residential Service | Apprentice Service Tech  | Bryan.Gallegos-Ramos  | BG864        | Sin Estado                                                             |
| Chris Loyola                | Residential Service | Jr Service Technician    | Chris.Loloya          | CL188        | Sin Estado                                                             |

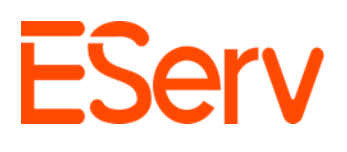

### 2. Agregar un nuevo empleado a su empresa

• Haga clic en Agregar nuevo usuario en la esquina superior derecha (Fig. 1-7).

#### Empleados

Mostrar Empleados Inactivos

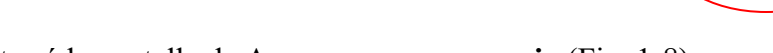

+ Agregar Nuevo Usuario

• Desde allí, se le mostrará la pantalla de Agregar nuevo usuario (Fig. 1-8).

| Agregar Nuevo Usuario                | ×                     |
|--------------------------------------|-----------------------|
|                                      |                       |
|                                      | 0                     |
| Primero Requerido                    | Último Requerido      |
| John                                 | Doe                   |
| Nombre de Usuario Requerido          |                       |
| Nombre de Usuario                    |                       |
| Dirección de Correo Electrónico Requ | erido                 |
| abcd@domain.com                      |                       |
| Número de Teléfono                   |                       |
| División                             |                       |
| Ninguno                              | ~   ~                 |
| Titulo del Trabajo                   |                       |
|                                      |                       |
| Acceso a la Cuenta de EServ          | C                     |
|                                      | Agregar nuevo Usuario |

- En esta pantalla, puede crear la información de sus nuevos empleados, así como asignar al empleado a un departamento/división.
- Complete la información requerida, adjunte una foto del empleado y, si aplica, el titulo y la división del empleado (Fig. 1-9).

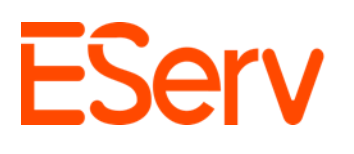

| Agregar Nuevo Usuario               | ×                     |
|-------------------------------------|-----------------------|
| Primero Requerido                   | Último Reguerido      |
| John                                | Doe                   |
| Nombre de Usuario Requerido         |                       |
| Nombre de Usuario                   |                       |
| Dirección de Correo Electrónico Req | uerido                |
| abcd@domain.com                     |                       |
| Número de Teléfono                  |                       |
|                                     |                       |
| División                            |                       |
| Ninguno                             | ×                     |
| Titulo del Trabajo                  | 2                     |
| Acceso a la Cuenta de EServ         |                       |
|                                     | Agregar nuevo Usuario |

- Al crear sus empleados, deberá determinar si requieren acceso a EServ o no. SI se trata de un trabajador general que no necesita acceso, deberá configurar el interruptor "Acceso a la cuenta de EServ" en apagado. Si el empleado necesita acceso a EServ Web o a la aplicación de campo, deberá configurar el interruptor "Acceso a la cuenta de EServ" en encendido.
- Nota: los usuarios con el interruptor desactivado no cuentan para el número total de usuarios de EServ incluidos en su suscripción.
- Cuando haya completado la información requerida, haga clic en Agregar nuevo usuario (Fig. 1-8).

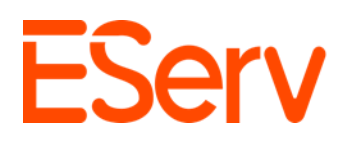

## Permisos de Empleado

- 1. Permisos de Empleados
  - Despues de crear a su nuevo empleado, será dirigido a su pantalla de permisos (Fig. 2-1),

| ≡ EServ                                    |                                    |                             |                                   |                                | <b>-</b> 🕘 🔺 🌖                |
|--------------------------------------------|------------------------------------|-----------------------------|-----------------------------------|--------------------------------|-------------------------------|
| Employees/                                 | Permiso Comisión Ausencia          |                             |                                   |                                |                               |
| Aquedzox Rodriguez Edi                     | Caracteristicas Permitidas:        |                             |                                   |                                | Aplicar Plantilla de Grupo    |
| Nombre de Usuario<br>aquedzox.rodriguez    | View Properties Page               | View Customers Page         | View Appointments Page            | View Calendar Page             | View Invoices Page            |
| Correo Electrónico<br>osiris1786@gmail.com | View Estimates Page                | View Payments Page          | View Project Dashboard            | View Quotes Page               | View Order Inventory Page     |
| Número de Teléfono                         | View Warehouse Dashboard           | View Parts Page             | View Question Builder             | View Purchasing for Inventory  | View Vendors Page             |
| Titulo<br>Clock & Manifold                 | View Equipment Page                | View Checkout Vehicles Page | View Requests Page                | View Repair Request Page       | View Vehicle Inspections Page |
| División                                   | View Team Dashboard Page           | View Products Page          | View Absent Page                  | View Historical Team Data Page | View Time Clock Page          |
| Commercial Install                         | View Production Summary            | View Settings Menu          | View Warehouse and Inventory Page | View Parts Categories Page     | View Reports Page             |
|                                            | View Special Orders Page           | View Outreach Page          |                                   |                                |                               |
|                                            | Otras Configuraciones:             |                             |                                   |                                |                               |
|                                            | Puede ser asignado a citas         |                             |                                   |                                |                               |
|                                            | Es gerente de la aplicación de cam | ро                          |                                   |                                |                               |
|                                            | Activo                             |                             |                                   |                                |                               |
|                                            | Permisos de Campo:                 |                             |                                   |                                |                               |
|                                            | Ver Propiedades                    | Facturas (Ver/Crear/Editar) |                                   |                                |                               |
|                                            | Ver Clientes                       | Pagos (Ver/Crear)           |                                   |                                |                               |
|                                            | Ver Calendario por Mes             | Cambiar Tipo de Cita        |                                   |                                |                               |
|                                            | Ver Calendario por Otros Dias      |                             |                                   | là                             |                               |

- Funciones permitidas: Esta sección determina que paginas dentro de EServ puede ver y acceder el empleado.
- Otros ajustes: Permite definir si el empleado puede recibir asignaciones de citas, si es un Administrador dela Aplicación de Movible ( lo que el da acceso a la sección de Oficina en el Aplicación Movible), y si aparece como Activo.
- Permisos de campo: Determina a que áreas y secciones de la aplicación de campo puede acceder el empleado ( excluyendo la sección de Oficina en la aplicación Movible)
- Nota: Activo determina si el empleado esta activo o no. Marcarlo como "inactivo" lo excluirá de total general de la suscripción (cuando corresponda) y lo ocultara del directorio de empleados, el calendario y varias listas de empleados en todo el programa.

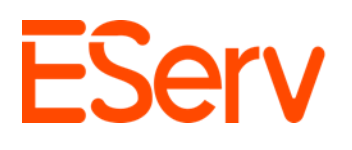

## 2. Selección de permisos

 Hay dos formas de seleccionar y aplicar permisos a su empleado. La primera es seleccionar cada permiso correspondiente directamente en su cuenta (Fig. 2-2)

| ≡ EServ                                    |                                    |                             |                                   |                                | 📛 🗢 🌍                         |
|--------------------------------------------|------------------------------------|-----------------------------|-----------------------------------|--------------------------------|-------------------------------|
| Employees/                                 | Permiso Comisión Ausencia          |                             |                                   |                                | 2                             |
| Aquedzox Rodriguez Ed                      | Características Permitidas:        |                             |                                   |                                | Aplicar Plantilla de Grupo    |
| Nombre de Usuario<br>aquedzox.rodriguez    | View Properties Page               | View Customers Page         | View Appointments Page            | View Calendar Page             | View Invoices Page            |
| Correo Electrónico<br>osiris1786@gmail.com | View Estimates Page                | View Payments Page          | View Project Dashboard            | View Quotes Page               | View Order Inventory Page     |
| Número de Teléfono                         | View Warehouse Dashboard           | View Parts Page             | View Question Builder             | View Purchasing for Inventory  | View Vendors Page             |
| Titulo<br>Clock & Manifold                 | View Equipment Page                | View Checkout Vehicles Page | View Requests Page                | View Repair Request Page       | View Vehicle Inspections Page |
| División                                   | View Team Dashboard Page           | View Products Page          | View Absent Page                  | View Historical Team Data Page | View Time Clock Page          |
| Commercial Install                         | View Production Summary            | View Settings Menu          | View Warehouse and Inventory Page | View Parts Categories Page     | View Reports Page             |
|                                            | View Special Orders Page           | View Outreach Page          |                                   |                                |                               |
|                                            | Otras Configuraciones:             |                             |                                   |                                |                               |
|                                            | Puede ser asignado a citas         |                             |                                   |                                |                               |
|                                            | Es gerente de la aplicación de can | npo                         |                                   |                                |                               |
|                                            | C Activo                           |                             |                                   |                                |                               |
|                                            | Permisos de Campo:                 |                             |                                   |                                |                               |
|                                            | Ver Propiedades                    | Facturas (Ver/Crear/Editar) |                                   |                                |                               |
|                                            | Ver Clientes                       | Pagos (Ver/Crear)           |                                   |                                |                               |
|                                            | Ver Calendario por Mes             | Cambiar Tipo de Cita        |                                   | N                              |                               |
|                                            | Ver Calendario por Otros Dias      |                             |                                   | 12                             |                               |
|                                            |                                    |                             |                                   |                                |                               |

- La segunda opción es aplicar una plantilla de grupo que puede seleccionarse en la esquina superior derecha (Fig. 2-2)
- Note: Al seleccionar una plantilla, se aplicarán automáticamente los permisos asociados con la plantilla elegida.

## 3. Creación de una plantilla para permisos

 Los permisos también se pueden acceder de varias formas, de manera, de manera similar los empleados

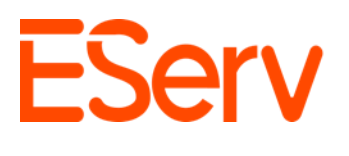

• Haga clic en icono de tres líneas en la esquina superior izquierda, desplácese hacia abajo hasta sección Administrar y seleccione **Configuración** (Fig. 2-3

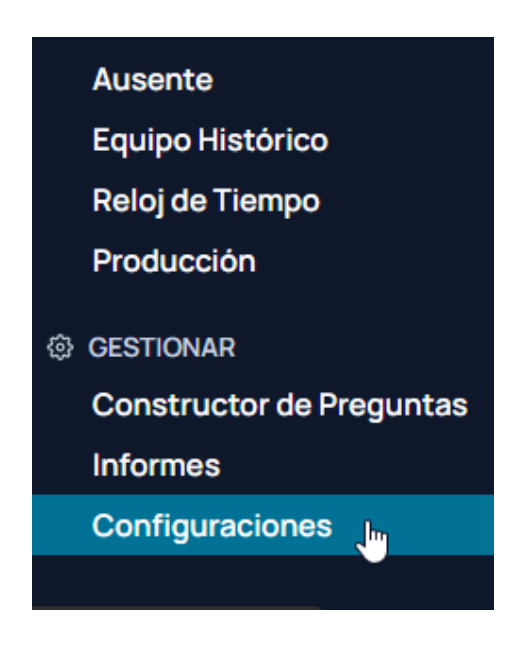

 Primero, en el centro de la página, debajo de Empleados y Control de Acceso, haga clic en la pestaña Permisos (Fig. 2-4).

| EServ                             |                              |                          | 🗢 🕒 A 🄇                             |
|-----------------------------------|------------------------------|--------------------------|-------------------------------------|
| Control Panel                     | Panel de Control             |                          |                                     |
| © Settings & ~<br>Configuration ~ | Settings & Configuration     | เขาเขอ รอนมัน เชอ.       |                                     |
| 🕼 Finance & Billing 🛛 🗸           | Configuración de la Empresa  | Colores de Estado        | Solicitudes                         |
| Scheduling & V                    | Etiquetas                    | Registro de Actividad    | Recordatorios de Correo Electrónico |
| Employees & Access<br>Control     | Cuickbooks                   | Impuestos                | Pagos de Stripe                     |
| 📋 Sales & Quotes 🛛 🗸              | Suscripción                  |                          |                                     |
|                                   | Scheduling & Operations      |                          |                                     |
|                                   | Tablero de Tiempo            | Tipos de Cita            | Divisiones                          |
|                                   | Central de Producción        | Importar                 |                                     |
|                                   | 🛎 Employees & Access Control |                          |                                     |
|                                   | Empleados                    | Campos Personalizados    | Documentos Personalizados           |
|                                   | Notificaciones               | Permisos 🔚               |                                     |
|                                   | 📋 Sales & Quotes             |                          |                                     |
|                                   | Planes de Servicio           | Plantillas de Cotización | Garantias                           |

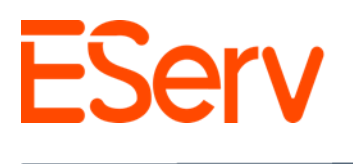

• Alternativamente, puede hacer clic en el desplegable de **Empleados y Control de Acceso** en el lado izquierdo y luego hacer clic en la pestaña Permisos que está debajo (Fig. 2-5).

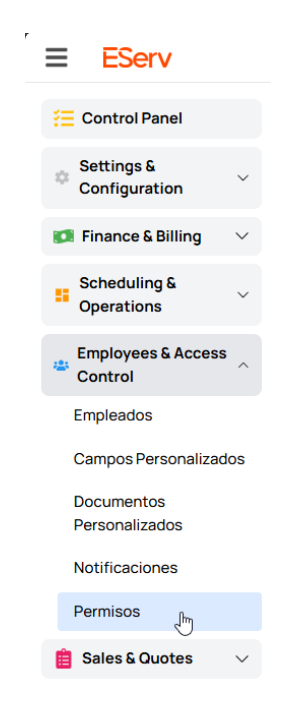

• Desde allí, se le mostrará la página de **Permisos** (Fig. 2-6).

| Permisos<br>Seleccione un usuario o plantilla para ver y | editar permisos                   |                                    |                                              |                                            |
|----------------------------------------------------------|-----------------------------------|------------------------------------|----------------------------------------------|--------------------------------------------|
| Users v Templates                                        | .  •                              |                                    |                                              |                                            |
| Ver Página de Propiedades                                | Ver Página de Clientes            | Ver Página de Citas                | Ver Página de Calendario                     | Ver Página de Facturas                     |
| Ver Página de Estimaciones                               | Ver Página de Pagos               | Ver Panel de Proyectos             | Ver Página de Cotizaciones                   | Ver Página de Inventario de Pedidos        |
| Ver Panel de Almacén                                     | Ver Página de Piezas              | Ver Constructor de Preguntas       | Ver Compras para Inventario                  | Ver Página de Proveedores                  |
| Ver Página de Equipos                                    | Ver Página de Vehiculos de Salida | Ver Página de Solicitudes          | Ver Página de Solicitudes de<br>Reparación   | Ver Página de Inspecciones de<br>Vehículos |
| Ver Panel de Equipo                                      | Ver Página de Productos           | View Absent Page                   | Ver Página de Datos Históricos del<br>Equipo | Ver Página de Reloj de Tiempo              |
| Ver Resumen de Producción                                | Ver Menù de Configuración         | Ver Página de Almacén e Inventario | Ver Página de Categorias de Piezas           | Ver Página de Informes                     |
| Ver Página de Pedidos Especiales                         | View Outreach Page                |                                    |                                              |                                            |
| Aplicar                                                  |                                   |                                    |                                              |                                            |

 En esta página, puede crear plantillas de permisos o aplicar permisos a usuarios/empleados específicos utilizando los menús desplegables designados (Fig. 2-7).

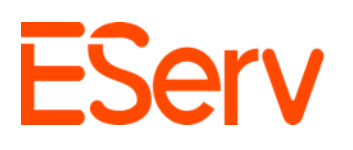

| Permisos 1<br>Seleccione un usuario o ptentila para ver y o<br>Users Templates | editar permisos                   | 2                                  |                                              |                                            |
|--------------------------------------------------------------------------------|-----------------------------------|------------------------------------|----------------------------------------------|--------------------------------------------|
| Ver Página de Propiedades                                                      | Ver Página de Clientes            | Ver Página de Citas                | Ver Página de Calendario                     | Ver Página de Facturas                     |
| Ver Página de Estimaciones                                                     | Ver Página de Pagos               | Ver Panel de Proyectos             | Ver Página de Cotizaciones                   | Ver Página de Inventario de Pedidos        |
| Ver Panel de Almacén                                                           | Ver Página de Piezas              | Ver Constructor de Preguntas       | Ver Compras para Inventario                  | Ver Página de Proveedores                  |
| Ver Página de Equipos                                                          | Ver Página de Vehiculos de Salida | Ver Página de Solicitudes          | Ver Página de Solicitudes de<br>Reparación   | Ver Página de Inspecciones de<br>Vehículos |
| Ver Panel de Equipo                                                            | Ver Página de Productos           | View Absent Page                   | Ver Página de Datos Históricos del<br>Equipo | Ver Página de Reloj de Tiempo              |
| Ver Resumen de Producción                                                      | Ver Menú de Configuración         | Ver Página de Almacén e Inventario | Ver Página de Categorías de Piezas           | Ver Página de Informes                     |
| Ver Página de Pedidos Especiales                                               | View Outreach Page                |                                    |                                              |                                            |
| Aplicar                                                                        |                                   |                                    |                                              |                                            |

• Para crear una nueva plantilla, haga clic en el menú desplegable de **Plantillas** y seleccione **Nueva plantilla** (Fig. 2-8).

|    | Templates 🗸       | ]  |
|----|-------------------|----|
| a  | + Nueva Plantilla | te |
| ic | Admin Template    | s  |
|    | Techs             | IS |

 Ingrese un nombre para su nueva plantilla, luego seleccione los permisos que desea que tenga este grupo. Cuando termine de seleccionar, haga clic en Aplicar en la parte inferior y su plantilla se guardará (Fig. 2-9).

| Users V                  | fice V                      | Front Office                      |                                |                              |
|--------------------------|-----------------------------|-----------------------------------|--------------------------------|------------------------------|
| View Properties Page     | View Customers Page         | View Appointments Page            | View Calendar Page             | View Invoices Page           |
| View Estimates Page      | View Payments Page          | View Project Dashboard            | View Quotes Page               | View Order Inventory Page    |
| View Warehouse Dashboard | View Parts Page             | View Question Builder             | View Purchasing for Inventory  | View Vendors Page            |
| View Equipment Page      | View Checkout Vehicles Page | View Requests Page                | View Repair Request Page       | View Vehicle Inspections Pag |
| View Team Dashboard Page | View Products Page          | View Absent Page                  | View Historical Team Data Page | View Time Clock Page         |
| View Production Summary  | View Settings Menu          | View Warehouse and Inventory Page | View Parts Categories Page     | View Reports Page            |
| View Special Orders Page | View Outreach Page          |                                   |                                |                              |

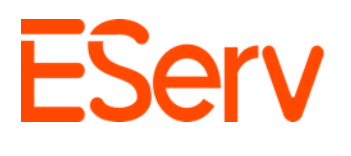

• También puede aplicar permisos a empleados específicos haciendo primero clic en el recuadro de **Usuarios** y seleccionando al usuario correspondiente (Fig. 2-10).

| Jsers            | $\sim$       | Templates | ~                                |
|------------------|--------------|-----------|----------------------------------|
| Jorge Hernan     | dez ^da      | des       | Ver Página de Clientes           |
| Ronald Quinte    | eros         |           |                                  |
| 🕘 Sergio Ruiz Ol | livares      | ones      | Ver Pagina de Pagos              |
| 🔋 Gavin Dolbee   |              |           | Ver Página de Piezas             |
| Josh Roberts     | s            |           | Ver Página de Vehiculos de Salid |
| Chris Loyola     | -            |           |                                  |
| 🕤 Tim Welch      | •            |           | Ver Página de Productos          |
| Ver Resume       | en de Produc | cción     | Ver Menú de Configuración        |
| Ver Página       | de Pedidos I | speciales | View Outreach Page               |

- Después de elegir al usuario, seleccione los permisos requeridos y luego haga clic en Aplicar.
- Con sus empleados configurados y los permisos aplicados, ahora querrá determinar qué notificaciones recibirán.

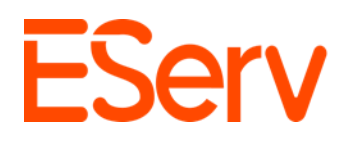

- 4. Notificaciones de Empleados
- Una forma de editar las notificaciones de empleados es haciendo clic en la pestaña Notificaciones dentro de **Empleados y Control de Acceso** (Fig. 3-1).

| ≡ EServ                       |                                                                                                    |                          | 🗢 😔 🖉                               |
|-------------------------------|----------------------------------------------------------------------------------------------------|--------------------------|-------------------------------------|
| E Control Panel               | Panel de Control<br>Bienvenido al panel de control. Utilice la barra lateral para navegar por las d | diferentes secciones.    |                                     |
| Configuration                 | Settings & Configuration                                                                            |                          |                                     |
| 🕼 Finance & Billing 🛛 🗸       | Configuración de la Empresa                                                                         | Colores de Estado        | Solicitudes                         |
| Scheduling & v                | Etiquetas                                                                                           | Registro de Actividad    | Recordatorios de Correo Electrónico |
| Employees & Access<br>Control | Cuickbooks                                                                                          | Impuestos                | Pagos de Stripe                     |
| 📋 Sales & Quotes 🛛 🗸          | Suscripción                                                                                         |                          |                                     |
|                               | Scheduling & Operations                                                                             |                          |                                     |
|                               | Tablero de Tiempo                                                                                   | Tipos de Cita            | Divisiones                          |
|                               | Central de Producción                                                                               | Importar                 |                                     |
|                               | Employees & Access Control                                                                          |                          |                                     |
|                               | Empleados                                                                                           | Campos Personalizados    | Documentos Personalizados           |
|                               | Notificaciones                                                                                      | Permisos                 |                                     |
|                               | 📋 Sales & Quotes                                                                                    |                          |                                     |
|                               | Planes de Servicio                                                                                  | Plantillas de Cotización | Garantias                           |
|                               |                                                                                                    |                          |                                     |
|                               |                                                                                                    |                          |                                     |

 Otra forma de acceder a la pagina de notificaciones es haciendo clic en Notificaciones dentro del menú desplegable de Empleados y Control de Acceso en el lado izquierdo de la pantalla (Fig.3-2)

| <b>≡</b> ESer∨                                 |
|------------------------------------------------|
| E Control Panel                                |
| Settings & · · · · · · · · · · · · · · · · · · |
| 🗊 Finance & Billing 🛛 🗸                        |
| Scheduling &  Operations                       |
| Employees & Access<br>Control                  |
| Empleados                                      |
| Campos Personalizados                          |
| Documentos<br>Personalizados                   |
| Notificaciones                                 |
| Permisos                                       |
| 📋 Sales & Quotes 🛛 🗸                           |

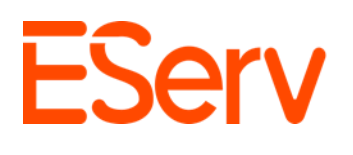

 Otra forma de acceder a la página de notificaciones es haciendo clic en Notificaciones dentro del menú desplegable de Empleados y Control de Acceso en el lado izquierdo de la pantalla (Fig. 3-2).

| Notificaciones Establecer quién recibirá notificaciones Mostrar Usuarios Inactivos |         |         |             |                                                                                                    |               |                 |          | G        | uardar Cambios   |                 |                 |
|------------------------------------------------------------------------------------|---------|---------|-------------|----------------------------------------------------------------------------------------------------|---------------|-----------------|----------|----------|------------------|-----------------|-----------------|
| Nombre                                                                             | Primary | Service | New Install | Remodel / Syste                                                                                                    | Winterization | Spring Start Up | New Sod  | Other    | current customer | Summer Special. | Repair Requests |
| Person Admin                                                                       |         |         |             |                                                                                                    |               |                 |          |          |                  |                 | ~               |
| Jamie Wolff                                                                        |         |         |             | <ul> <li>Image: A start of the start of the start of</li></ul> |               |                 |          |          |                  |                 | <b>v</b>        |
| Melissa Hazen                                                                      |         | 1       |             | ~                                                                                                    | <b>V</b>      | ~               | <b>V</b> | <b>v</b> |                  |                 |                 |
| Terry Hulsey                                                                       |         |         |             |                                                                                                    |               |                 |          |          |                  |                 |                 |
| Quinn Swalberg                                                                     |         |         |             |                                                                                                    |               |                 |          |          |                  |                 |                 |
| Ernesto Valdovinos                                                                 |         |         |             |                                                                                                    |               |                 |          |          |                  |                 |                 |
| Josh Roberts                                                                       |         |         |             |                                                                                                    |               |                 |          |          |                  |                 |                 |
| Mario Ibarra                                                                       |         |         |             |                                                                                                    |               |                 |          |          |                  |                 |                 |
| (an Stanley                                                                        |         |         |             |                                                                                                    |               |                 |          |          |                  |                 |                 |
| Gary Lange                                                                         |         |         |             |                                                                                                    |               |                 |          |          |                  |                 |                 |
| Tim Welch                                                                          |         |         |             |                                                                                                    |               |                 |          |          |                  |                 | ~               |
| Uriel Torres                                                                       |         |         |             |                                                                                                    |               |                 |          |          |                  |                 |                 |

• Haz clic en la casilla de las notificaciones que deseas que el empleado seleccionado reciba. (Fig. 3-3).

|                      |          | in constants | CHOIL HIGHLIGH |                 |               |                 |                     |             |         |       | Save Changes          |
|----------------------|----------|--------------|----------------|-----------------|---------------|-----------------|---------------------|-------------|---------|-------|-----------------------|
| Name                 | Primary  | Service      | New Install    | Remodel / Syste | Winterization | Spring Start Up | New Sod             | Garage Code | Lockbox | Other | Repair Requests       |
| Henry Browning       | 2        |              | <              |                 |               |                 | <ul><li>✓</li></ul> |             |         |       | <ul> <li>✓</li> </ul> |
| SW Sullivan Wahl     |          |              |                |                 |               |                 |                     |             |         |       |                       |
| Hilary Singleton     |          |              | 2              |                 |               |                 |                     |             |         |       |                       |
| GN Gavin Neal        |          |              |                |                 |               |                 |                     |             |         |       |                       |
| MN Marco Naylor      |          |              |                |                 |               |                 |                     |             |         |       |                       |
| AP Allen Pearce      |          |              | 2              |                 |               |                 |                     |             |         |       |                       |
| GD Gavin Dolbee      |          |              |                |                 |               |                 |                     |             |         |       |                       |
| James Durio          |          |              |                |                 |               |                 |                     |             |         |       | <                     |
| Jamie Wolff          |          |              |                |                 |               |                 |                     |             |         |       |                       |
| TM Testy Mctestman   |          |              |                |                 |               |                 |                     |             |         |       | 2                     |
| AT Apple Tester      |          |              |                |                 |               |                 |                     |             |         |       |                       |
| MA Mark Allen        |          |              | 2              |                 | 2             |                 |                     | 2           |         |       |                       |
| ZB Zach Buettgenbach | 2        |              |                |                 |               |                 |                     |             |         |       |                       |
| in imported note     |          | 2            |                |                 | 2             |                 | 2                   |             |         |       |                       |
| JB Jack Bodens       | <b>Z</b> |              | <b>Z</b>       |                 |               | <b>~</b>        |                     | <b>Z</b>    |         |       |                       |

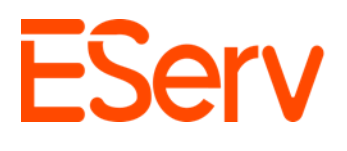

- Después de seleccionar las notificaciones que tu(s) empleado(s) necesitan, haz clic en Guardar cambios en la parte superior derecha (Fig. 3-3).
- Esto hará que los empleados reciban notificaciones por correo electrónico sobre Nuevas Solicitudes enviadas y Presupuestos para las categorías que hayas seleccionado.